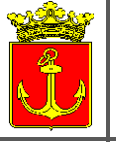

Budapest Főváros IV. kerület Újpest Önkormányzat POLGÁRMESTERI HIVATAL

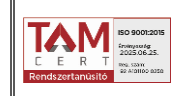

1041 Budapest, István út 14.
 231-3101
 igazgatasi.oszt@ujpest.hu
 Hivatali ügyfélkapu elérhetőség:
 IVKERPMH, KRID: 701127129

IGAZGATÁSI OSZTÁLY

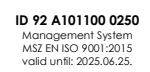

### KITÖLTÉSI ÚTMUTATÓ a "Ipari tevékenység folytatásának bejelentése" űrlaphoz (ASP IPAR 010)

az 57/2013. (II.27.) Kormányrendelet alapján

**Tisztelt Ügyfelünk!** Az Önkormányzati ASP rendszernek köszönhetően Ön kényelmesen, áttekinthetően, elektronikus úton, akár otthonából is intézheti hivatali ügyeit.

Az önkormányzati ASP rendszert igénybe vevő települések az E-önkormányzat portálon keresztül biztosítják ügyfeleik számára az elektronikus ügyintézéshez szükséges szolgáltatásokat. A portál működéséről itt olvashatnak részletesen: <u>https://ohp-20.asp.lgov.hu/tajekoztato</u>

Az oldal megtekintéséhez böngészőprogram (például Internet Explorer, Google Chrome, Mozilla Firefox, stb.) és internet hozzáférés szükséges.

Az ügyindítás tulajdonképpen egy elektronikus "iForm" típusú űrlap benyújtását jelenti, ami az ügyféli adatokkal előtöltésre kerül.

# A gazdálkodók (egyéni vállalkozók, cégek stb.) számára 2018. január 1. napjától kötelező az elektronikus ügyintézés!

Magánszemélyek a beküldésre több lehetőség közül is választhatnak:

1.) online űrlapkitöltéssel és rendszeren kívüli (pl.: kinyomtatás után postai) beküldéssel (azonosítás nélkül is elérhető szolgáltatás),

2.) online űrlapkitöltéssel és beküldéssel (az ügyfél azonosítását igényli),

3.) a portálon keresztül az integrált e-Papír szolgáltatás is elérhető, azon ügyekre, amelyekhez nem áll rendelkezésre a konkrét ügyhöz tartozó strukturált űrlap.

### A Portál használata

Az önkormányzati ASP rendszer E-önkormányzat portál az alábbi weboldalon érhető el: <u>https://ohp-20.asp.lgov.hu/nyitolap</u>

#### A nyitólap:

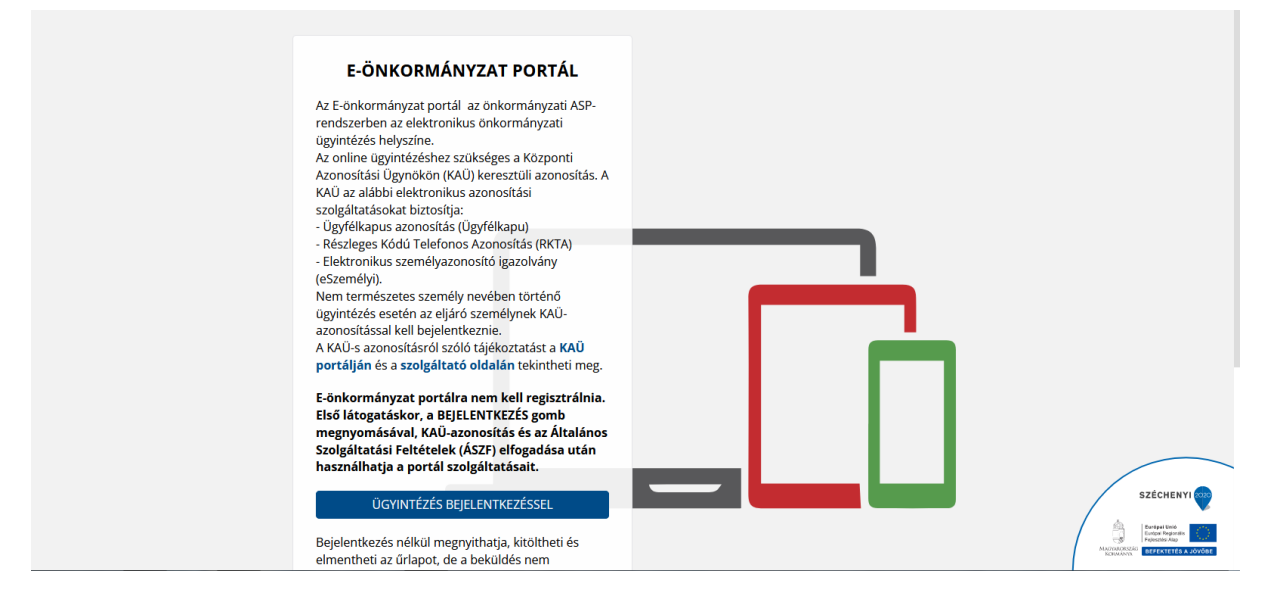

Az Önkormányzati Hivatali Portál a fenti nyitólappal indul. (Elfordulhat, hogy a nagyobb felbontású képernyőn a bejelentkezés gomb csak akkor lesz látható, ha használja a jobb oldali gördítő sávot) Első alkalommal történő bejelentkezés alakalmával kérjük, hagyja jóvá a regisztrációt az ÁSZF elfogadásával, mert csak ez után tud tovább lépni!

A bejelentkezés gomb átirányít a KAÜ-s azonosításhoz, ahol választható az ügyfélkapun keresztüli belépés, vagy az elektronikus személyigazolvánnyal való belépés, vagy a telefonos azonosítással történő belépés. Az egyes bejelentkezési lehetőségek tekintetében a "segítség" menüpont nyújt tájékoztatást.

Sikeres bejelentkezést követően az oldal visszairányít, az Önkormányzati Hivatali Portálra. Sikeres viszontazonosítás után érhető el az **Ügyindítás,** Adóegyenleg lekérdezés, Adóbevallási információk, valamint az Ügykövetés menüpont.

FIGYELEM! Amennyiben magánszemélyként lépett be, de gazdálkodó szervezet (cég, egyéni vállalkozó, stb.) nevében kíván ügyet indítani, szerepkört szükséges váltania! (A beküldőnek a bal oldali mezőben a harmadik kék menüpontot, a "szerepkörváltás"-t kell kiválasztania, és a felugró legördíthető menüből értelemszerűen ki kell választania a valóságnak megfelelő pontot.)

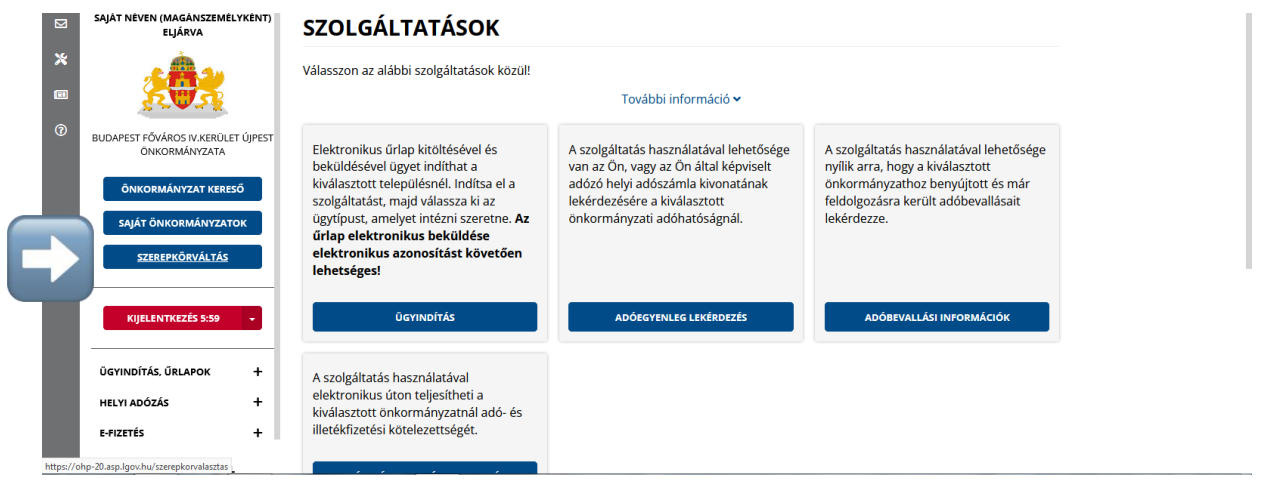

### ÜGYINDÍTÁS

## $\acute{\textbf{A}}\textbf{G}\textbf{A}\textbf{Z}\textbf{A}\textbf{T}{:}{\rightarrow}\textbf{I}par\textbf{-kereskedelem}$

|   | SAJÁT NÉVEN (MAGÁNSZEMÉLYKÉNT)<br>ELJÁRVA              | ÜGYINDÍTÁS                                                                                                    |                 |                                                                                                    |
|---|--------------------------------------------------------|----------------------------------------------------------------------------------------------------|-----------------|----------------------------------------------------------------------------------------------------|
| × |                                                        | Bejelentkezett felhasználóként az önkormányzat teljes ügyindítás<br>beküldheti az űrlapot az Ön által már kiválasztott önkormányzatt<br>vállalkozó, illetve más természetes személy nevében is eljárhat. | i fol<br>Ioz. : | yamata elérhető az Ön számára. Megnyithatja, kitöltheti és<br>Saját nevében, vagy képviselőként cég, intézmény, egyéni |
| 0 | BUDAPEST FŐVÁROS XIX. KERÜLET<br>KISPEST ÖNKORMÁNYZATA | További                                                                                                    | info            | rmáció 🛩                                                                                                    |
|   | ÖNKORMÁNYZAT KERESŐ                                    | ŰRLAP KERESŐ                                                                                                    |                 |                                                                                                    |
|   | SAJÁT ÖNKORMÁNYZATOK                                   |                                                                                                    |                 |                                                                                                    |
|   | SZEREPKÖRVÁLTÁS                                        | ÁGAZAT                                                                                                    |                 | ÜGYTÍPUS                                                                                                    |
|   |                                                        | – Minden ágazat – 🗸 🗸 🗸                                                                                                    |                 | – Minden ügytípus – 🗸 🗸                                                                                                |
| l | KIJELENTKEZÉS 9:34 🔹                                   | - Minden ágazat -<br>Adðugy<br>Általános vagy egyéb igazgatási ügyek<br>Anyakönyri ügyek                                                                                                    |                 | ŰRLAP KERESŐ                                                                                                    |
|   | ÜGYINDÍTÁS, ŰRLAPOK –                                  | Hagyaték                                                                                                    |                 |                                                                                                    |
| I | ÜGYINDÍTÁS                                             | Ipar-kereskedelem<br>Szociális                                                                                                    |                 |                                                                                                    |
| I | MENTETT ÜRLAPOK                                        | Településüzemeltetési, vagyonkezelési ügyek                                                                                                    |                 |                                                                                                    |
|   | HELYI ADÓZÁS +                                         |                                                                                                    |                 |                                                                                                    |

## $\ddot{U}GYT\dot{I}PUS: \rightarrow Telepenged\acute{e}ly$

| ≡ | E-ÖNKORMÁNYZ<br>PORTÁL   | AT  | KERESÉS A TARTALOMBAN                                                  |                   | Q                                                     | ]            | KAPCSOLAT   |
|---|--------------------------|-----|------------------------------------------------------------------------|-------------------|-------------------------------------------------------|--------------|-------------|
| & | <u>*</u>                 |     | Αγγ κατροπί                                                            |                   |                                                       |              |             |
|   | BUDAPEST FŐVÁROS IV.KERÜ | LET | ÜGYINDÍTÁS BEJE                                                        | LENTKE            | ZÉS NÉLKÜL                                            |              |             |
|   | ÚJPEST ÖNKORMÁNYZAT      | ő   | Ön jelenleg nincs bejelentkezve, így az<br>lehetőség nélkül érheti el. | ÜGYINDÍTÁS szol   | gáltatást csökkentett funkcionalitással, űrlapbeküldé | si           |             |
| 0 |                          |     |                                                                        | További info      | ormáció 🗸                                             |              |             |
| • | BEJELENTKEZÉS            |     | ŰRLAP KERESŐ                                                           |                   |                                                       |              |             |
|   | ÜGYINDÍTÁS, ŰRLAPOK      | +   |                                                                        |                   |                                                       |              |             |
|   | HELYI ADÓZÁS             | +   | ÁGAZAT                                                                 |                   | ÜGYTÍPUS                                              |              |             |
|   | E-FIZETÉS                | +   | Ipar-kereskedelem                                                      | ~                 | – Minden ügytípus – V                                 |              |             |
|   | TÁJÉKOZTATÓ A PORTÁLRÓL  |     |                                                                        |                   | Minden ügytipus                                       |              |             |
|   |                          |     |                                                                        |                   | rendezvény<br>szálláshelv                             |              |             |
|   |                          |     |                                                                        |                   | telepengedély                                         |              |             |
|   |                          |     |                                                                        |                   | üzleti tevékenység                                    |              |             |
|   |                          |     |                                                                        |                   | vasar, piac es bevasariokozpont                       | *            |             |
|   |                          |     |                                                                        |                   |                                                       |              |             |
|   |                          |     | TECHNIKAI AJÁNLÁS IMPRESSZUM JOGO                                      | K ÉS FELTÉTELEK A | DATVÉDELEM ÜZEMELTETÉSI INFORMÁCIÓK KAPCSOLAT         | HONLAPTÉRKÉP | © NISZ ZRT. |

## ŰRLAPOK LISTÁJA: →Ipari tevékenység folytatásának bejelentése→Online kitöltés

| ≡                 | E-ÖNKORMÁNYZAT<br>PORTÁL                                                   | KAPCSOL                                                                                                    | AT |
|-------------------|----------------------------------------------------------------------------|----------------------------------------------------------------------------------------------------|----|
| <b>&amp;</b><br>⊠ |                                                                            | ÚJ KERESÉS ÚRLAP KERESŐ                                                                                                    |    |
| ×                 | BUDAPEST FŐVÁROS IV.KERÜLET<br>ÚJPEST ÖNKORMÁNYZATA<br>ÖNKORMÁNYZAT KERESŐ | ŰRLAPOK LISTÁJA (4)                                                                                                    |    |
| 0                 | BEJELENTKEZÉS                                                              | IPAR-KERESKEDELEM- I TELEPENGEDÉLY<br>IPARI TEVÉKENYSÉG FOLYTATÁSÁHOZ SZÜKSÉGES ENGEDÉLY IRÁNTI KÉRELEM<br>✔ online kitöltés i kitőltési útmutató ♀ úrlap előnézet |    |
|                   | ÜGYINDÍTÁS, ŰRLAPOK +                                                      |                                                                                                    |    |
|                   | HELYI ADÓZÁS +                                                             | IPAR-KERESKEDELEM > TELEPENGEDÉLY                                                                                                    |    |
|                   | E-FIZETÉS +                                                                | IPARI TEVÉKENYSÉG FOLYTATÁSÁNAK BEJELENTÉSE                                                                                                    |    |
|                   | TÁJÉKOZTATÓ A PORTÁLRÓL                                                    | ONLINE KITÖLTÉS İ KITÖLTÉSI ÚTMUTATÓ 2 ÜRLAP ELŐNÉZET                                                                                                    |    |
|                   |                                                                            | IPAR-KERESKEDELEM ) TELEPENGEDÉLY<br>IPARI TEVÉKENYSÉG MEGSZŰNÉSÉNEK BEJELENTÉSE                                                                                   |    |
|                   |                                                                            | ✓ ONLINE KITÖLTÉS Í KITÖLTÉSI ÚTMUTATÓ 2 ŰRLAP ELŐNÉZET                                                                                                    |    |

**Röviden:** A nyomtatvány kitöltését a fejezetek (előlap, főlap) kiválasztásával kell elkezdeni a felső menüsorban. Az egyes lapokon a sárgával jelzett mezők kitöltése kötelező, bizonyos elemeket az ügyfélkapus azonosítás miatt a rendszer automatikusan beemel. A kitöltés befejezése után az "ellenőrzések futtatásá"-ra kattintva az esetleges hiányosságokat, hibákat pótolni szükséges a beküldés előtt. Az űrlap letölthető, illetve menthető. Az "űrlap beküldése" gombra kattintva véglegesíthető a nyomtatvány és beküldhető hivatalunkhoz.

#### ELŐLAP

A beküldő adatai (a személyazonosító igazolványban, lakcímkártyán lévő adatok alapján neve, születési neve, anyja neve, születési helye, ideje, címe, tartózkodási helye, levelezési címe, adóazonosító jele, email címe, telefonszáma, meghatalmazotti minőség, elektronikus kapcsolattartást engedélyezése, előzmény információ).

FIGYELEM! A felső menüsorban lehet a Következő fejezetre (oldalra) lépni.

#### FŐLAP

Bejelentés tárgya: kötelezően kitöltendő.

FIGYELEM! Jelen űrlapon nem csak kizárólag az újonnan folytatni kívánt ipari tevékenység bejelentését lehet megtenni, hanem a tevékenységben bekövetkezett adatváltozást is.

A **tevékenység megszűnés**ét az **Ipari tevékenység megszűnésének bejelentése**, melyet az ASP IPAR 011 űrlapon lehet benyújtani.

Jelen útmutatóban az új bejelentés tartalmával foglalkozunk.

| $\leftarrow \rightarrow C$    | ○                                                            | liStart.html?isTestMode=0                                                                                                  |                                    | th<br>ک                        | ♡ : 1 =                           |
|-------------------------------|--------------------------------------------------------------|----------------------------------------------------------------------------------------------------|------------------------------------|--------------------------------|-----------------------------------|
| 🕀 Könyvjelzők importálá 🔮 ASI | 💈 EV Nyilvántartó 🚦 OKNVIR 📗 KSzNy 🐕 Időpontfoglalás-Újpes 🕀 | Rendelkezés Nyilvánta 🎝 Őstermelő kereső - Né                                                                              | 🕀 Őstermelői nyilvántartás         | Vállalkozói Inf   M Airbnb, rð | vid távú laká 🚿 🗋 Más könyvjelzők |
| Elvetés                       | Fejezetek 🗸 📏 Következő fejezet 📗 Ellenőrzések listája 💽     | 🗹 Ellenőrzések futtatása 🛛 📩 Letöltések 🗸                                                                                  | 🛓 Adat XML feltöltése 🛛 🕴 Törzsada | tok 📃 Tevékenységnapl          | ó További műveletek 🗸             |
|                               | Budapest Főv                                                 | V <b>áros IV. kerület Újpest Önk</b><br>Cim: 1041 Budapest İstvân út 14.,<br>Telefon: 1-231-3101, e-mail: jegyzo@ujpest.hu | ormányzata                         | ASP<br>IPAR<br>010             | Â                                 |
|                               | Ipari                                                        | tevékenység folytatásának bejelei                                                                                          | ntése                              |                                |                                   |
|                               | Budapest F                                                   | Főváros IV. kerület Újpest Önkor                                                                                           | mányzata                           |                                |                                   |
|                               | (57/.                                                        | 2013. (II.27.) Korm. rendelet alapja                                                                                       | án)                                |                                |                                   |
|                               | I. Bejelentés<br>1                                           | változás bejelentése 🛛 telep                                                                                               | megszűnése                         |                                |                                   |
|                               | 2. egyéb, önkormányzat által kért dok                        | rumentumok                                                                                                    |                                    |                                |                                   |
|                               | 2.1. Egyéni vállalkozó esetén: egyéni vállal                 | lkozói igazolás; Cég esetén: cégkivonat, aláírás                                                                           | s minta                            |                                |                                   |
|                               | 2.2 Bérlemény esetében: bérleti szerződés;                   | Saját tulajdon esetében: adás-vételi szerződés,                                                                            | , vagy tulajdoni lap (nem hiteles) |                                |                                   |
|                               |                                                              |                                                                                                    |                                    |                                |                                   |
|                               | Jellege                                                      | gyéni vállalkozó 🔹                                                                                                    |                                    |                                | ~                                 |

I.-II. fejezetek: az űrlap értelemszerű kitöltése.

**FIGYELEM!** Amennyiben az I.2. pontban lévő iratok bármelyikét csatolni kívánja az űrlaphoz, annak kitöltése befejeztével, kérem, szíveskedjen azt a megadott rubrikába történő pipálással jelezni!

**III. fejezet Telep adatai:** Ebben a fejezetben annak az ingatlannak az adatait szükséges megadni, amelyen a telepengedélyköteles tevékenységet folytatni kívánja.

III.1. Telep használatának címe: a legördülő listából kiválasztandó.

| $\leftarrow \ \rightarrow \ C$      |                | 0 8 ==         | https://urlap-20.asp.lg | ov.hu/asp-urlap | kitolto/regnel | lkuliStart.html? | isTestMode=                  | 0                     |               |                     |                       | ជ                 | 6             |         | ර =        |
|-------------------------------------|----------------|----------------|-------------------------|-----------------|----------------|------------------|------------------------------|-----------------------|---------------|---------------------|-----------------------|-------------------|---------------|---------|------------|
| <ul> <li>Könyvjelzők imp</li> </ul> | iportálá 😍 ASP | 8 EV Nyilvánta | rtó 🚺 OKNYIR 📗 KSzN     | y 🐕 Időpontfog  | lalás-Újpes    | Rendelkezés      | Nyilvánta                    | Ôstermelő kereső - Né |               | nyilvántartás 🛞 Kan | narai Vállalkozói Inf | f M Airbnb, rövid | l távú laká 🚿 | 🗋 Más k | önyvjelzők |
| Elvetés 🔹                           | Előző fejezet  | Fejezetek 💙    | > Következő fejezet     | Ellenörze       | isek listája   | 🗹 Ellenőrzés     | ek futtatása                 | 🛓 Letöltések 🗸 🔒      | 🏝 Adat XML fe | ltöltése 🛛 🕙 Törz   | sadatok 📕             | Tevékenységnapló  | További művel | etek 💙  |            |
|                                     |                |                |                         |                 |                |                  |                              |                       |               |                     |                       |                   |               |         | ^          |
|                                     |                |                | III. Telep adata        | i               |                |                  |                              |                       |               |                     |                       |                   |               |         |            |
|                                     |                |                | 1. Telep haszna         | álatának jog    | címe           | [                |                              |                       | •             |                     |                       |                   |               |         |            |
|                                     |                |                | 2. Telep tulajdo        | onosa           |                |                  | tulajdonos<br>társtulaidonos |                       |               |                     |                       |                   |               |         |            |
|                                     |                |                | Telep tulajdon          | osának jelle    | ge             | Magánsze         | haszonélvező<br>bérlő        |                       |               |                     |                       |                   |               |         |            |
|                                     |                |                | 2.1 Neve                |                 |                |                  | egyéb                        |                       |               |                     |                       |                   |               |         |            |
|                                     |                |                |                         | titulus         | családi        | név              |                              | első utónév           |               | második utó         | név                   |                   |               |         |            |
|                                     |                |                |                         |                 |                |                  |                              |                       |               |                     |                       |                   |               |         |            |
|                                     |                |                | 3. Telep címe           |                 | ország         | irány            | vítószám                     | város / község        |               |                     |                       |                   |               |         |            |
|                                     |                |                |                         |                 | HUN            |                  |                              |                       |               |                     |                       |                   |               |         |            |
|                                     |                |                |                         |                 | közterü        | let neve         |                              |                       | közt          | erület jellege      | házszám               | 1                 |               |         |            |
|                                     |                |                |                         |                 |                |                  |                              |                       |               |                     |                       |                   |               |         |            |
|                                     |                |                |                         |                 | épület         | léj              | ocsőház                      | emelet (szint         | t) ajtó       |                     |                       |                   |               |         |            |
|                                     |                |                |                         |                 |                |                  |                              |                       |               |                     |                       |                   |               |         |            |
|                                     |                |                | 4.Telek helyraj         | zi száma        | város /        | / község         |                              | helyra                | jzi szám      | fekvése             |                       |                   |               |         |            |
|                                     |                |                |                         |                 |                |                  |                              |                       |               |                     | •                     |                   |               |         |            |
|                                     |                |                | 5. Telep egyéb          | jellemzői       |                |                  |                              |                       |               |                     |                       |                   |               |         | ~          |

#### III.2. Telep tulajdonosa Telep tulajdonosának jellege: legördülő listából kiválasztandó.

| ← → C                      |                                                                                                    | 0 8 =        | https://urlap-20.asp.lgo            | v.hu/asp-urlap      | kitolto/regnelk      | culiStart.html?isTestMode=                                           | )                       | <b>0</b> .6                  |                     |                      | <u>ل</u> ي      | ©             | ) @ {  | ງ ≡       |
|----------------------------|----------------------------------------------------------------------------------------------------|--------------|-------------------------------------|---------------------|----------------------|----------------------------------------------------------------------|-------------------------|------------------------------|---------------------|----------------------|-----------------|---------------|--------|-----------|
| Könyvjelzök im     Elvetés | Providence Providence Providen | EV Nyilvánti | artó OKNYIR Im KSzNy                | Filenőrzé           | Jalas-Ujpes (        | Rendelkezés Nyilvánta                                                | J Ostermelő kereső - Né | Ostermelői i     Adat XMI fe | iyilvantartas 🛞 Kam | arai Vállalkozói Inf | M Airbnb, rövid | További művel | etek 🗙 | nyvjelzök |
|                            | • 20000 10,0200                                                                                                    |              | * reconcise rejeven                 |                     |                      |                                                                      |                         |                              | 0.00                |                      | , company to    |               |        | ^         |
|                            |                                                                                                    |              | III. Telep adatai                   | latának jog         | gcíme                |                                                                      |                         | •                            |                     |                      |                 |               |        |           |
|                            |                                                                                                    |              | 2. Telep tulajdo<br>Telep tulajdono | nosa<br>sának jelle | ge N                 | Magánszemély                                                         | •                       |                              |                     |                      |                 |               |        |           |
|                            |                                                                                                    |              | 2.1 Neve                            | titulus             | családi <sup>C</sup> | vlagánszemély<br>Egyéni vállalkozó<br>Cég, szervezet, civil szerveze | :                       |                              | második utór        | név                  |                 |               |        |           |
|                            |                                                                                                    |              |                                     |                     |                      |                                                                      |                         |                              |                     |                      |                 |               |        |           |
|                            |                                                                                                    |              | 3. Telep címe                       |                     | ország<br>HUN        | irányítószám                                                         | város / község          |                              |                     |                      |                 |               |        |           |
|                            |                                                                                                    |              |                                     |                     | közterül             | et neve                                                              |                         | közt                         | erület jellege      | házszám              |                 |               |        |           |
|                            |                                                                                                    |              |                                     |                     | épület               | lépcsőház                                                            | emelet (szin            | it) ajtó                     |                     |                      |                 |               |        |           |
|                            |                                                                                                    |              | 4.Telek helyraj:                    | zi száma            | város /              | község                                                               | helyra                  | ajzi szám                    | fekvése             | •                    |                 |               |        |           |
|                            |                                                                                                    |              | 5. Telep egyéb                      | jellemzői           |                      |                                                                      |                         |                              |                     |                      |                 |               |        | ~         |

III.2.1-III.5.4.: értelemszerűen kitöltendő.

IV. fejezet Telepen folytatni kívánt tevékenységek:

Jelen űrlapon a 2.1. pontban lévő legördülő menüből lehet a végezni kívánt tevékenységet kiválasztani, mivel jelen pont alatt lettek felsorolva a – 57/2013. (II.27.) Korm.rendelet 1. sz. melléklete szerinti – bejelentés-köteles tevékenységek. V.-VI. fejezetek: értelemszerűen kitöltendő.

# FIGYELEM! Az űrlap <u>beküldése után</u> gombra kattintva van lehetőség a megfelelő csatolmányok feltöltésére.

Az egyes ügytípusok leírásáról és a vonatkozó jogszabályokról a <u>https://ujpest.hu/hivatali-ugy/?ugyid=88</u> elérhetőségen részletesen tájékozódhat.

Budapest Főváros IV. kerület Újpest Önkormányzat Polgármesteri Hivatal Igazgatási Osztály